## OFFICE OF HIGHER EDUCATION

## **Creating a MNAid Student Portal User Name/Password and Applying for MISP**

Please note: These instructions are effective for the 2024-2025 academic year MISP application.

- 1. Navigate to the Student Portal at Student Portal Login (guarantorsolutions.com)
- 2. If this is your first time accessing the MNAid Student Portal click on the text "If this is your first time..." to create an account. If this is not your first time accessing the MNAid Student Portal, go to step 5.

| Log In    |                                                                                                    |                  |
|-----------|----------------------------------------------------------------------------------------------------|------------------|
| User Name | User Name<br>If this is your first time accessing the<br>Student Portal, click this link to create<br>an account | Forgot user name |
|           | Log In                                                                                                    |                  |

3. Create a user name and enter the information for all required fields. Ensure that you are entering your name, SSN and date of birth correctly. The system will use that information to match your account to the FAFSA on file for you.

| * = Required                 |                        |
|------------------------------|------------------------|
| * User Name                  | User Name              |
| * First Name                 | First Name             |
| Middle Initial               | Middle Initial         |
| * Last Name                  | Last Name              |
| SSN                          | ۲                      |
| * Date Of Birth (MM/DD/YYYY) |                        |
| * Email Address              | Email Address          |
| * Re-enter Email Address     | Re-enter Email Address |
|                              |                        |

4. Create a password, select your personal image and check the box to acknowledge the Terms and Conditions. Click Create My Account.

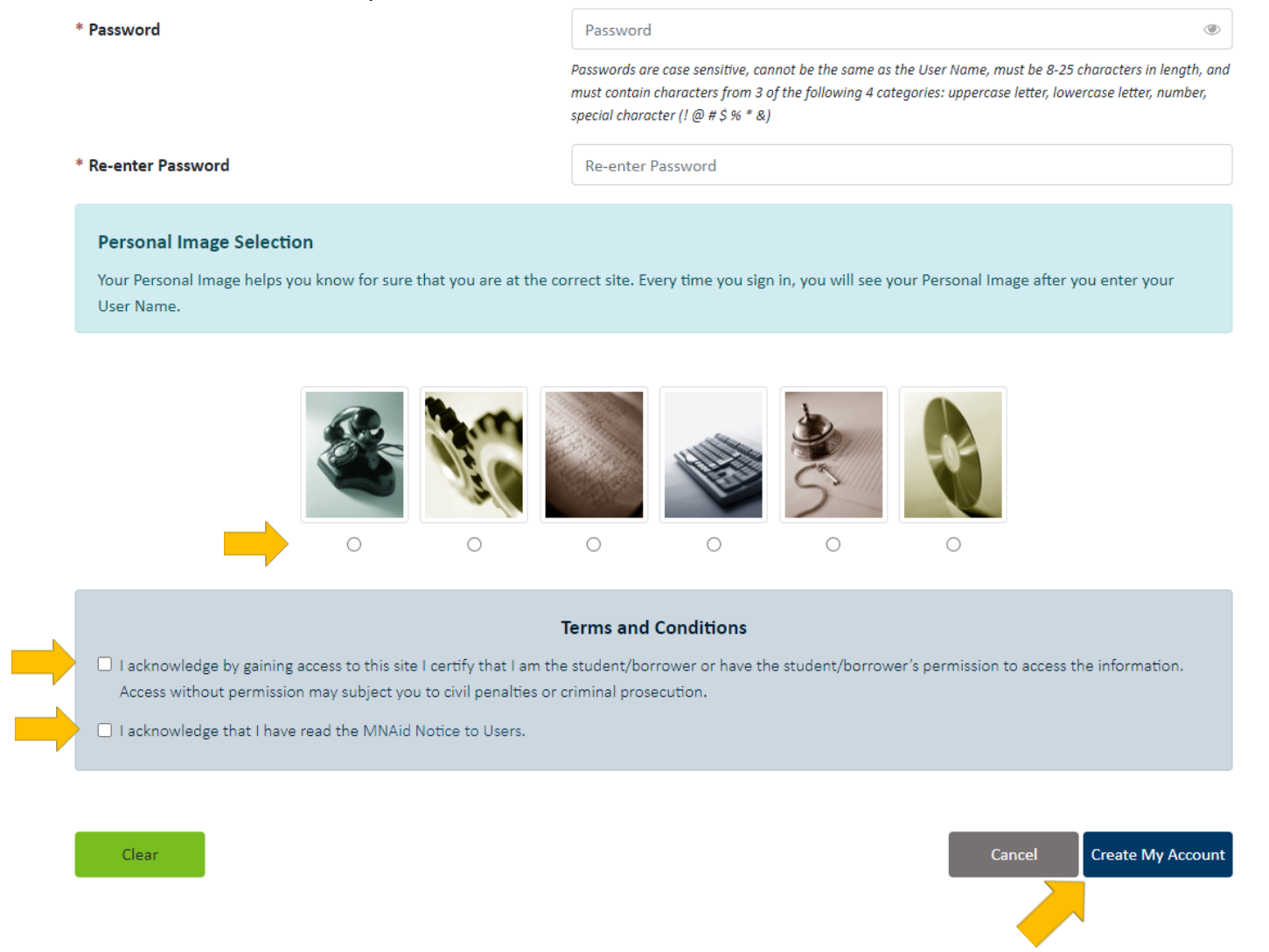

5. You will be brought to the Log In screen. Enter your User Name. Select Log In.

| Log In    |                                                                                                    |                  |                    |
|-----------|----------------------------------------------------------------------------------------------------|------------------|--------------------|
| User Name | User Name                                                                                           |                  |                    |
|           | If this is your first time accessing the<br>Student Portal, click this link to create<br>an account | Forgot user name |                    |
|           | Log In                                                                                              |                  | Created 03/01/2024 |

6. Ensure that the personal image matches the one you selected, enter your password and click Log In.

| onfirm your Pers                              | vour Personal Image is correct                                                                                                    |  |  |
|-----------------------------------------------|----------------------------------------------------------------------------------------------------|--|--|
|                                               | If you recognize your Personal Image, you'll know for sure that you are at the correct site. Confirming your Personal Image is also how you'll know that it's safe to enter your Password. |  |  |
| Incorrect Personal Image showing? Click here. |                                                                                                    |  |  |
|                                               |                                                                                                    |  |  |
| assword                                       |                                                                                                    |  |  |

7. Select Online Applications.

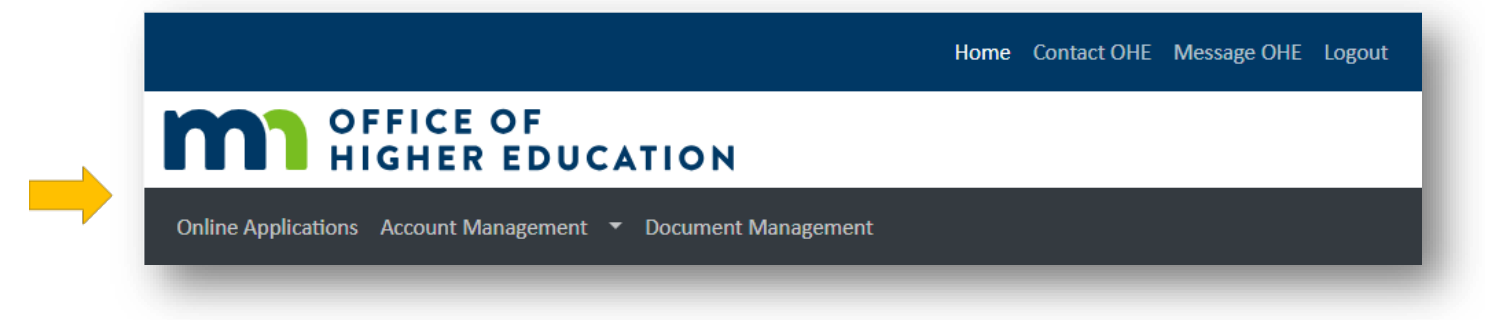

Created 03/01/2024

8. Select the applicable Minnesota Indian Scholarship Application link.

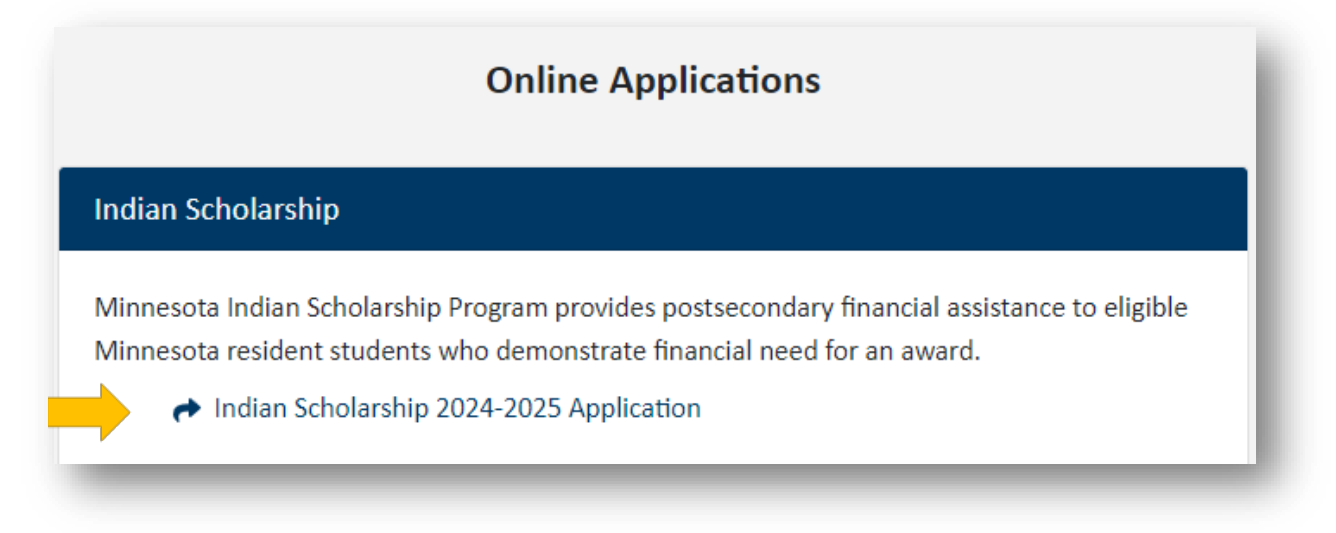

9. Enter information into required fields. Ensure that you are entering your information correctly.

| Enter Indian Scholarship Application<br>Academic Year 2024 - 2025 |  |            |
|-------------------------------------------------------------------|--|------------|
| * = Required                                                      |  |            |
| * Last Name                                                       |  | Tuesday    |
| * First Name                                                      |  | Monday     |
| Middle Name                                                       |  |            |
| Prior Names                                                       |  |            |
| * Date Of Birth (MM/DD/YYYY)                                      |  | 10/18/1984 |
| * Street                                                          |  |            |
| * City                                                            |  |            |
| * State                                                           |  | ~          |
| * Zip Code                                                        |  |            |
| Phone Number                                                      |  |            |

Created 03/01/2024

| * Email Address                                                                                            |                                 |
|----------------------------------------------------------------------------------------------------|---------------------------------|
| * Re-enter Email Address                                                                                   |                                 |
| * Gender                                                                                                   | ~                               |
| * Institution                                                                                              | ~                               |
| * Do you intend to enroll in a teacher preparation program?                                                | ~                               |
| * Tribal Affiliation                                                                                       | ~                               |
| NOTE: All new applicants must provide documentation from all tribes verifying 1, ancestry.                 | /4 or more American Indian      |
| Documents must include student's name, date of birth, and blood quantum or deg                             | ree of ancestry                 |
| If ancestry is from a combination of multiple tribes, applicant must provide docum                         | entation from each tribe        |
| Copies of Tribal ID cards or tribal enrollment verifications are only accepted if they degree of ancestry, | list student's blood quantum or |
| Please check all Minnesota tribes with which you are affiliated                                            |                                 |
| Fond du Lac                                                                                                |                                 |
| Grand Portage                                                                                              |                                 |
| Leech Lake                                                                                                 |                                 |
| Lower Sioux                                                                                                |                                 |
| Mille Lacs                                                                                                 |                                 |
| Nett Lake/Bois Forte                                                                                       |                                 |
| Prairie Island                                                                                             |                                 |
| Red Lake                                                                                                   |                                 |
| Shakopee Sioux                                                                                             |                                 |
| Upper Sioux                                                                                                |                                 |
| White Earth                                                                                                |                                 |

| Tribe Name | Tribe State or Tribe Country |  |
|------------|------------------------------|--|
|            |                              |  |
|            |                              |  |
|            |                              |  |
|            |                              |  |
|            |                              |  |
|            |                              |  |
|            |                              |  |
|            |                              |  |

## 10. Read the Student Certification and Permission for Release of Information. Check the box to cerify having read and understood the terms and MNAid Notice to Users. Click Save.

Student Certification and Permission for Release of Information

- I understand and accept the obligation to provide a written report to the college financial aid office of any changes in information provided on this application.

- I give permission to my college, the MISP and tribal offices to verify the information provided on this application and to obtain information for all funding sources relating to the application and for verifying my degree of Indian ancestry.

- I certify that the information on this application is true and correct and I promise to provide additional documentation if requested.

- I understand that this form is used to establish eligibility for the MISP and that if I purposely give false or misleading information on this form, I may be subject to a fine, prison sentence or both; and such action may result in the forfeiture of future awards from this program.

- I understand that any changes in my FAFSA, Pell Grant, MN State Grant, or other financial aid may cause my scholarship award to be adjusted.

- I understand that all awards are subject to the availability of funds.
- I have read and understand the MNAid Notice to Users.

I certify that I have read and understand the above terms and MNAid Notice to Users.

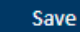

11. Confirmation of your submission appears and an email confirmation will be issued.

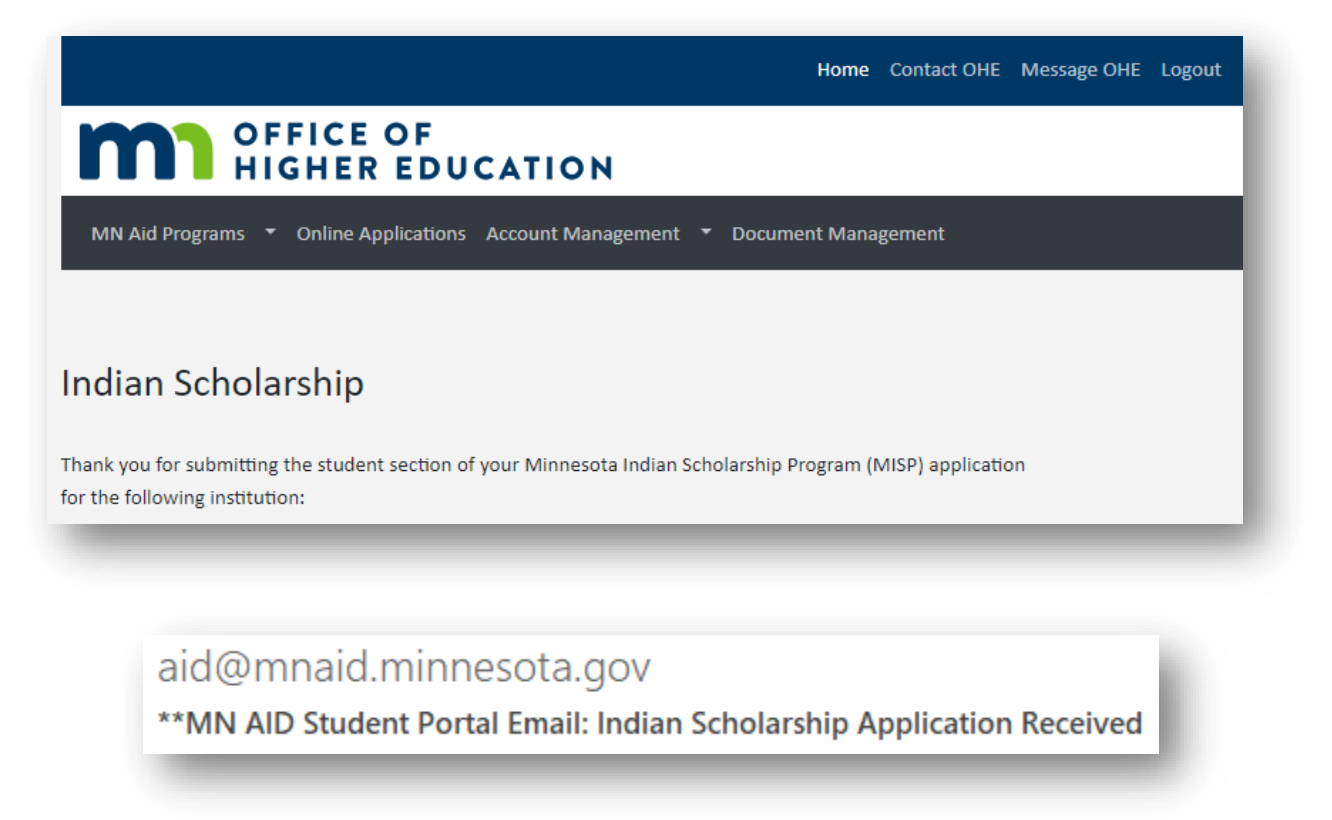

12. Please make sure that emails received from <u>aid@mnaid.minnesota.gov</u> are filtered to your inbox. Your application and eligibility will now be reviewed. Please monitor your email for updates. If you have any questions regarding your eligibility status, please contact MNAid at 651-642-0567 and select option 2.